# cisco.

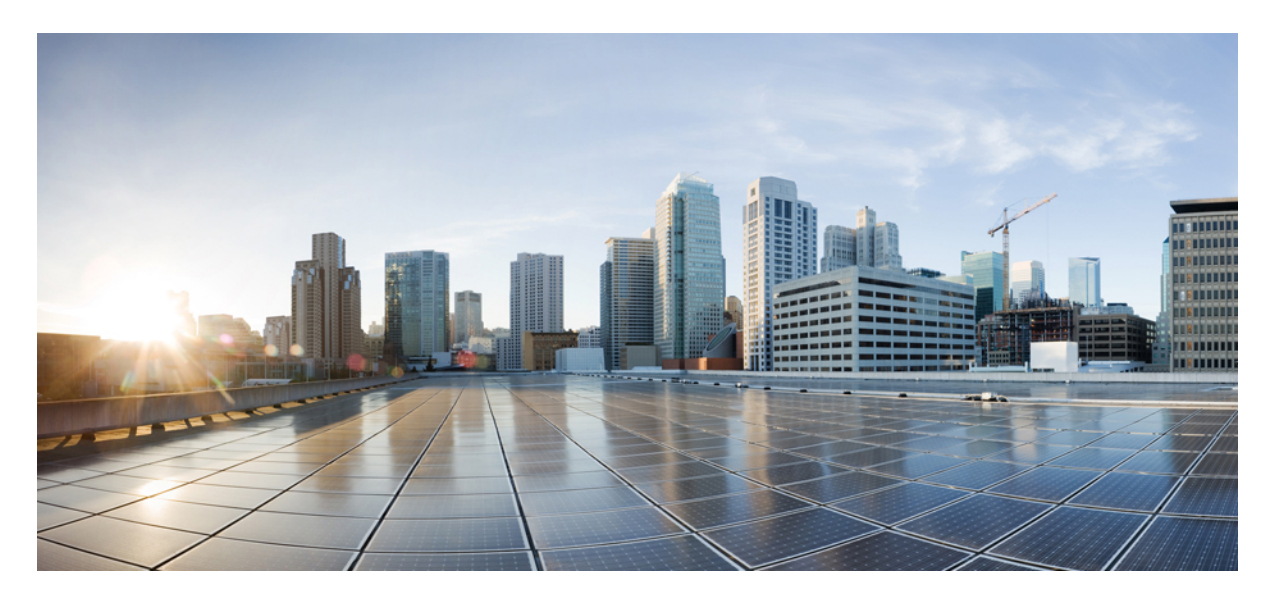

#### Microsoft Azure Marketplace での Cisco Secure Web Appliance の 導入

初版: 2022 年 7 月 11 日

#### シスコシステムズ合同会社

〒107-6227 東京都港区赤坂9-7-1 ミッドタウン・タワー http://www.cisco.com/jp お問い合わせ先:シスココンタクトセンター 0120-092-255 (フリーコール、携帯・PHS含む) 電話受付時間:平日 10:00~12:00、13:00~17:00 http://www.cisco.com/jp/go/contactcenter/ © 2022 Cisco Systems, Inc. All rights reserved.

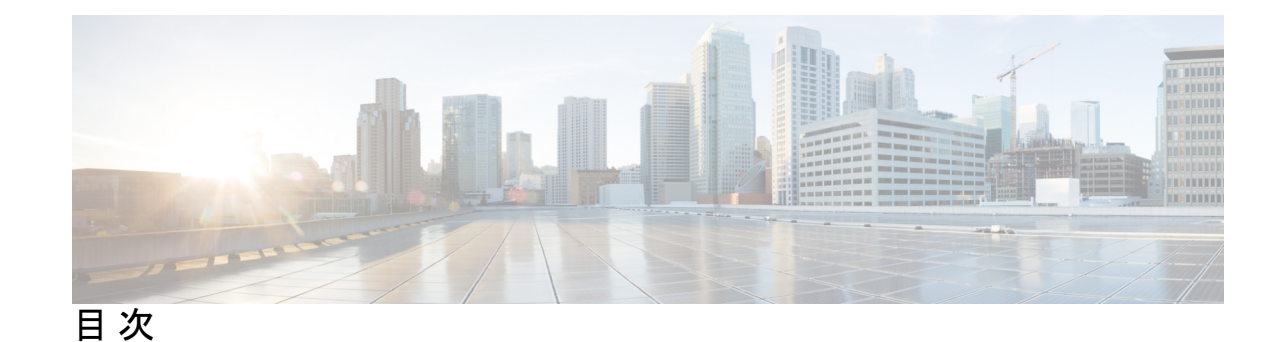

第1章 はじめに 1 Azure Marketplace 1 Cisco Secure Web Appliance のライセンス 1 第2章 Azure Marketplace での Secure Web Appliance の導入 3 設定の制限 3 その他の情報 3 Azure ユーザーインターフェイスを使用して Azure Marketplace に Secure Web Appliance を導 入する 5 環境の準備 7 導入でサポートされているインスタンスタイプ 8 インスタンスの詳細を設定します。 8 起動済みインスタンスの設定 9 Cisco Secure Web Appliance のユーザーインターフェイスに接続します。 9 Cisco Secure Web Appliance ライセンスの有効期限が近い場合にアラートを送信するようア プライアンスを設定する 10 CLI を使用して Azure 環境に Secure Web Appliance を導入する 10 第3章 仮想アプライアンスの管理 13 仮想アプライアンスの CLI コマンド 13 Azure モニタリング 14 第4章 関連情報 17 関連情報 17

Cisco TAC 17

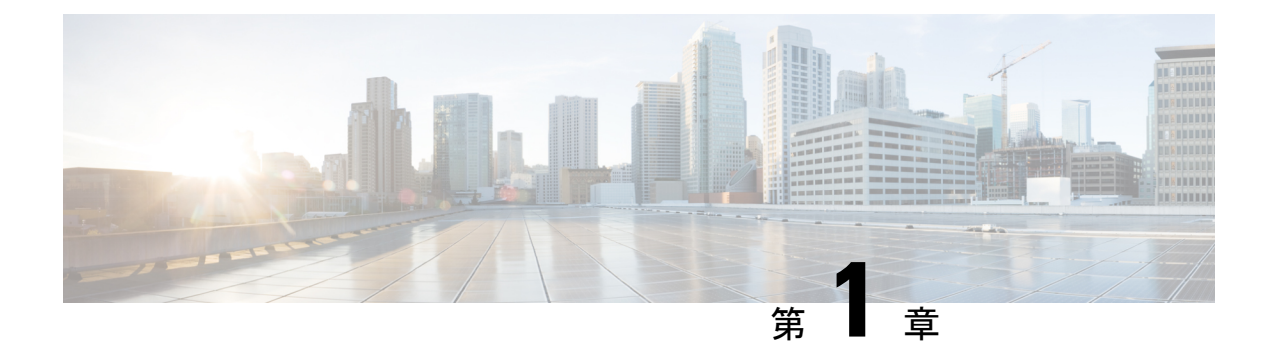

## はじめに

- Azure Marketplace  $(1 \sim \checkmark)$
- ・Cisco Secure Web Appliance のライセンス  $(1 \sim ジ)$

### **Azure Marketplace**

Azure イメージを使用して、Azure に仮想マシンインスタンスを作成できます。Secure Web Appliance の Azure イメージは、Azure Marketplace で入手できます。

Azure Marketplace は、すべてのソフトウェアニーズに対応する最適な場所であり、エンドツー エンドのソリューションを提供するために Azure で実行できるように認定および最適化されて います。

## Cisco Secure Web Appliance のライセンス

Microsoft Azure での導入には、既存の Cisco Secure Web Appliance を使用できます。導入後、インスタンスを起動してライセンスをインストールできます。Azure インフラストラクチャのみ 有料となり、支払が必要になります。

初めてご利用の方は、シスコパートナーにお問い合わせの上、ライセンスを取得してください。

既存のお客様は、『Best Practices for Virtual ESA, Virtual WSA, or Virtual SMA Licenses』の「Obtain a Virtual License (VLN)」を参照してください。

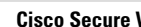

I

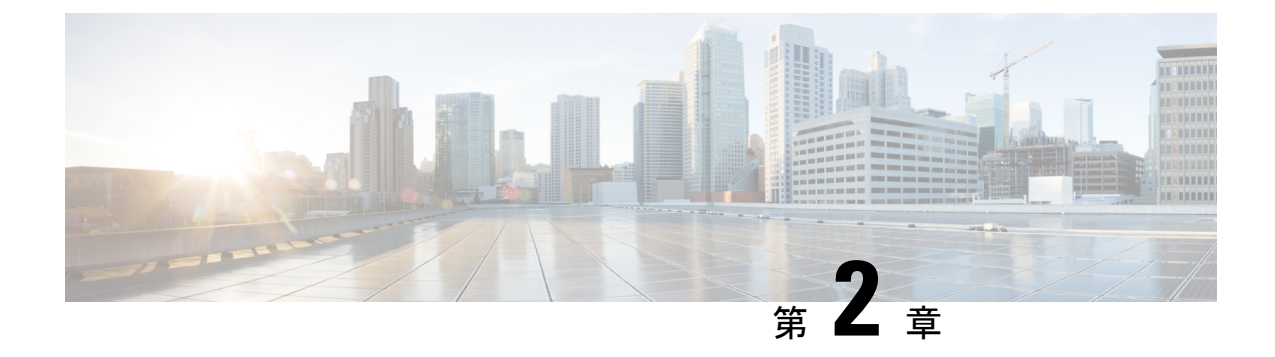

# Azure Marketplace での Secure Web Appliance の導入

Azure ユーザーインターフェイスと Azure CLI を使用して、Azure Marketplace に Secure Web Appliance を導入できます。

- 設定の制限 (3ページ)
- Azure ユーザーインターフェイスを使用して Azure Marketplace に Secure Web Appliance を 導入する (5ページ)
- CLI を使用して Azure 環境に Secure Web Appliance を導入する (10 ページ)

## 設定の制限

- 次の設定では、Azure Marketplace に Secure Web Appliance を展開することはサポートされていません。
  - •レイヤ4トラフィックモニタ(Layer-4 Traffic Monitor)
  - Web トラフィックタップ
- Microsoft Azure CLI のみを使用して、Secure Web Virtual Appliance で複数のインターフェ イスを作成できます。
- Azure ユーザーインターフェイスから、1つのインターフェイスのみを使用して Secure Web Appliance インスタンスを設定できます。

#### その他の情報

 Secure Web Appliance の Azure インスタンスには、インスタンスの正常性ステータスを Azure インフラストラクチャに報告するために必要な WAAgent サポートがありません。
 Azure は Secure Web Appliance の展開の失敗(タイムアウト)を報告しますが、インスタンスは正常にプロビジョニングされています。[起動診断(Boot diagnostics)]を選択して、 仮想マシンの現在のステータスを確認します。

| Summary<br>error deta                                                                                                   | Raw Error                                                                                                    |
|----------------------------------------------------------------------------------------------------|----------------------------------------------------------------------------------------------------|
| ERROR DETA                                                                                                    | 115                                                                                                    |
|                                                                                                    |                                                                                                    |
| OS Pri<br>finis<br>succe<br>sure<br>* In<br>https<br>machi<br>* In<br>https<br>machi<br>* If<br>concu<br>galle<br>(Code | <pre>ovisioning for VM 'wipro-wsa-coeus-14-5-86-007' did not<br/>h in the allotted time. The VM may still finish provisioni<br/>ssfully. Please check provisioning state later. Also, make<br/>the image has been properly prepared (generalized).<br/>structions for Windows:<br/>://azure.microsoft.com/documentation/articles/virtual-<br/>nes-windows-upload-image/<br/>structions for Linux:<br/>://azure.microsoft.com/documentation/articles/virtual-<br/>nes-linux-capture-image/<br/>you are deploying more than 20 Virtual Machines<br/>rrently, consider moving your custom image to shared image<br/>ry. Please refer to https://aka.ms/movetosig for the same.<br/>: OSProvisioningTimedOut)</pre> |

| Troubleshooting Options          |  |  |  |
|----------------------------------|--|--|--|
| Common Azure deployment errors 🗗 |  |  |  |
| Check Usage + Quota 대            |  |  |  |
| New Support Request 🗗            |  |  |  |

- インバウンドルールは、仮想マシンに着信する特定のトラフィックを許可するか拒否する かを指定するルールの設定です。
- インバウンドルールを変更するには(Cisco Secure Web Appliance へのアクセス):
  - •[仮想マシン(Virtual Machines)]で目的の VM インスタンスを選択します。
  - [Networking] オプションを選択します。

これで、管理インターフェイスに対してリストされているインバウンドルールを表示 できます。

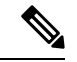

(注)

すでに存在する組み込みの3つのセキュリティルールを削除 しないでください。

3 つの既定のインバウンドルールは、仮想ネットワーク、ロードバランサなどの Azure 固 有のサービスと、許可されたものを除くすべての受信トラフィックを既定でブロックする サービスです。

- Azureでインスタンスを再起動すると、動的に割り当てられたパブリック IP が変更される 場合があります。https://www.linkedin.com/pulse/ how-remote-desktop-centos-virtual-machine-running-azure-cretuを参照してください
- Azureユーザーインターフェイスでは、単一のインターフェイスでCisco Secure Web Applianceの展開がサポートされていますが、Azure CLIを使用して複数のインターフェイスでインスタンスを展開できます。

複数のインターフェイスを持つ Azure インスタンスの展開については、CLI を使用して Azure 環境に Secure Web Appliance を導入する (10 ページ) を参照してください。

# Azure ユーザーインターフェイスを使用して Azure Marketplace に Secure Web Appliance を導入する

## 

(注) 仮想マシンの展開は、Azure Marketplace で入手可能なプロビジョニングされたビルドを使 用して実行されます。

|        | 操作手順                                                                                                    | 詳細情報                                 |
|--------|----------------------------------------------------------------------------------------------------|--------------------------------------|
| ステップ 1 | 前提条件となるタスクを完了<br>し、Azureでのインスタンスの設<br>定前に必要となる情報を取得し<br>て環境準備を行います。                                                   | 環境の準備 (7 ページ)                        |
| ステップ 2 | Azure Marketplace に進み、目的<br>のビルド用にプロビジョニング<br>されたイメージを選択します。<br>[作成 (Create)]をクリックしま<br>す。                            | 導入でサポートされているインスタンスタ<br>イプ (8 ページ)。   |
| ステップ 3 | リソースグループ、VM名、サ<br>イズ(RAMとCPUが異なるイ<br>ンスタンスタイプ)を選択しま<br>す。Azure環境で、パスワードと<br>して認証タイプを選択し、その<br>他としてライセンスタイプを選<br>択します。 | インスタンスの詳細を設定します。 (8<br>ページ)          |
| ステップ 4 | 仮想ネットワーク、ディスク、<br>サブネット、およびパブリック<br>IP オプションを設定します。                                                                   | 展開では、すべてのリソースが同じリー<br>ジョンにある必要があります。 |

|               | 操作手順                                                                                                    | 詳細情報                                                                                                    |
|---------------|----------------------------------------------------------------------------------------------------|----------------------------------------------------------------------------------------------------|
| ステップ 5        | ネットワーク セキュリティ グ<br>ループの作成デフォルトのイン<br>バウンドルールを使用するか、<br>ルールを追加します。必要に応<br>じて、 <b>ブート診断</b> を [はい<br>(Yes)]に設定します。<br>ゲスト設定は、Day0を提供する<br>ために使用されます。             | インスタンスの詳細を設定します。(8<br>ページ)                                                                                                    |
| ステップ 6        | 要件に応じて、名前、グルー<br>プ、チーム、モデル、目的など<br>のタグを作成します。                                                                                                    | インスタンスの詳細を設定します。 (8<br>ページ)                                                                                                    |
| ステップ 7        | 変更を確認し、Azureインスタン<br>スを展開します。                                                                                                    | Secure Web Appliance の Azure インスタン<br>スには、インスタンスの正常性ステータス<br>を Azure インフラストラクチャに報告する<br>ために必要な WAAgent サポートがありま<br>せん。Azure は Secure Web Appliance の展<br>開の失敗(タイムアウト)を報告します<br>が、インスタンスは正常にプロビジョニン<br>グされています。 |
| ステップ 8        | インスタンスの[概要<br>(Overview)]ページに移動し、<br>インスタンスのステータスを確<br>認します。ステータスは、[実行<br>中(Running)]である必要があ<br>ります。コンソールとブラウザ<br>からのログ記録に使用できるパ<br>ブリック IP を割り当てる必要が<br>あります。 |                                                                                                    |
| ステップ <b>9</b> | <ul> <li>CLI、SSHからAzureインス<br/>タンスにアクセスします<br/>(インバウンドルールが[許可(Allow)]に設定されて<br/>いる場合)。</li> <li>loadlicense コマンドを使用<br/>して、変更を確定します。</li> </ul>                | <ul> <li>・必要なポートについては、環境の準備(7ページ)を参照してください。</li> <li>・SSH アクセスと Web アクセスについては、起動済みインスタンスの設定(9ページ)を参照してください。</li> </ul>                                                                                         |

|         | 操作手順                                                                                                    | 詳細情報                                                                                     |
|---------|----------------------------------------------------------------------------------------------------|------------------------------------------------------------------------------------------|
| ステップ 10 | Cisco Secure Web Appliance の<br>Web インターフェイスに接続し<br>ます。システム セットアップ<br>ウィザードの実行、コンフィ<br>ギュレーション ファイルのアッ<br>プロード、または機能の設定が<br>可能です。 | Cisco Secure Web Appliance のユーザーイン<br>ターフェイスに接続します。 (9 ペー<br>ジ)。                         |
| ステップ 11 | Cisco Secure Web Appliance にラ<br>イセンスの期限切れアラートを<br>設定します。                                                                         | Cisco Secure Web Appliance ライセンスの有<br>効期限が近い場合にアラートを送信するよ<br>うアプライアンスを設定する (10 ペー<br>ジ)。 |

#### 環境の準備

Secure Web Appliance を展開するには、以下が必要です。

- Secure Web 仮想アプライアンスの有効なライセンス。
- Secure Web Appliance に使用する、次のデフォルトのユーザー名およびパスワード。
  - ユーザー名: admin
  - パスワード: IronPort

デフォルトの認証情報は、後でシステムセットアップウィザードの設定で変更できます。

- Azure の展開に必要なリソース:
  - インスタンスが属するリソースグループ。
  - 仮想ネットワークまたはサブネット
  - パブリック IP アドレス(ユーザーインターフェイスを介してインスタンスを作成するときに選択)
  - •ネットワークセキュリティグループ
  - ネットワーク セキュリティ グループに追加されたインバウンドおよびアウトバウン
     ドルール
  - ・開いている仮想アプライアンスが通信するには、次のポートを使用します。
    - ・SSH 用の SSH TCP 22
    - TCP 8443 UI および NGUI
    - TCP 3128
    - TCP 443

### 導入でサポートされているインスタンスタイプ

Cisco Secure Web Appliance のモデルに基づいてインスタンスタイプを選択します。 AsyncOS 14.5 以降では、各モデルを展開するための推奨事項は次のとおりです。

```
表 2: 導入でサポートされているインスタンスタイプ
```

| モデル                                | インターフェイスの最大数 | Azure                                                                   |
|------------------------------------|--------------|-------------------------------------------------------------------------|
| S100V 3 コア、8GB<br>RAM、ディスク 200GB   | 2            | Standard_F4s_v2 Standard F4s v2 には4<br>つの vCPU、8 GiB RAM があります          |
| S300V 5 コア、12GB<br>RAM、ディスク 500GB  | 4            | Standard_F8s_v2 Standard F8s v2 には 8<br>つの vCPU、16 GiB RAM があります        |
| S600V 12 コア、24GB<br>RAM、ディスク 750GB | 4            | Standard_F16s_v2 Standard F16s v2 には<br>16 個の vCPU、32 GiB RAM がありま<br>す |

#### インスタンスの詳細を設定します。

- ステップ1 リソースグループを選択します。
- **ステップ2** VM マネージャ名を入力します。

Azure リソース名には、特殊文字 \/""[]:|<>+=;、?\*@&、空白、または「\_」で始まるか「.」または「-」で 終わる文字を含めることはできません。

- **ステップ3** [リージョン(Region)]を選択します。 これは、リソースグループに基づいて自動的に取得されます。
- ステップ4 Azure Marketplace から画像を選択します。
- **ステップ5** 展開するモデルに合わせてサイズを選択します。 たとえば、S300V モデルの展開にはインスタンスタイプ F8\_S\_V2 が推奨されます。
- ステップ6 パスワードを認証タイプとして選択します。
  - [ユーザー名 (Username)]と[パスワード (Password)]を入力します。
  - (注) ユーザー名に予約語を含めることはできません。
  - ただし、展開後は、デフォルトの認証情報を使用して SSH にアクセスできます。
    - ユーザー名: admin
    - パスワード: IronPort
- ステップ1 インバウンドポートには、SSH、HTTPS などがあります。

ネットワーク セキュリティ グループでも同じように変更できます。

- **ステップ8** [その他 (other)] をライセンスタイプとして選択します。
- **ステップ9** ディスクとして SSD または HDD を選択します。
- ステップ10 仮想ネットワークを選択し、仮想ネットワークで設定したサブネットを選択します。
- ステップ11 カスタムストレージアカウントで管理設定を有効にします。
- ステップ12 タグを追加し、VM インスタンスを確認して作成します。

#### 起動済みインスタンスの設定

- ステップ1 検索バーで、仮想マシンをフィルタリングします。
- ステップ2 仮想マシンを選択し、VM 名を検索します。

仮想マシンは、取得したパブリック IP アドレスで実行されている必要があります。

- **ステップ3** カスタマイズされた DNS 名を設定します。
- ステップ4 必要なポートのセキュリティのために、必要な IP アドレスをインバウンドルールに追加します。
- ステップ5 SSHを使用し、次の認証情報を使用してインスタンスに接続します。

#### ユーザー名: admin

#### • パスワード: IronPort

- ステップ6 必要に応じて、機能キーを追加します。
- ステップ7 loadlicenseコマンドを使用して、CLI 経由でライセンスを貼り付けるか、ファイルからロードします。
- **ステップ8** インターフェイス設定を実行し、ポート8443を有効にして、Azure VMのDNS名を使用してユーザーイン ターフェイスを使用できるようにします。
- ステップ9 [確定する (Commit)] をクリックします。

# **Cisco Secure Web Appliance** のユーザーインターフェイスに接続します。

アプライアンスのソフトウェアを構成するには、ユーザーインターフェイスを使用します。

インスタンスを選択すると、パブリック IP アドレスが [概要(Overview)] タブに表示されま す。デフォルトのクレデンシャルは次のとおりです。

- ユーザー名: admin
- •パスワード: IronPort

**ステップ1** Web アクセスの形式 https://<hostname>:8443。

- ステップ2 システム セットアップ ウィザード を実行します。
- **ステップ3** コンフィギュレーション ファイルのアップロード
- ステップ4 機能を手動で構成します。

アプライアンスのアクセスと設定の手順の詳細については(必要な情報の収集を含む)、オン ラインヘルプ、またはお使いの AsyncOS リリースのユーザーガイドを参照してください。関 連情報 (17 ページ) を参照してください。

# Cisco Secure Web Appliance ライセンスの有効期限が近い場合にアラートを送信するようアプライアンスを設定する

詳細については、『AsyncOS ユーザーガイド』の「アラートの管理」トピックを参照してくだ さい。

## CLI を使用して Azure 環境に Secure Web Appliance を導入 する

CLI を使用して、Azure 環境に Secure Web Appliance を導入できます。

さまざまなオペレーティングシステムに Azure CLI をインストールする手順については、 https://docs.microsoft.com/en-us/cli/azure/install-azure-cliを参照してください。

または、Azure ユーザーインターフェイスの検索バーの横にクラウドシェルがあります。クラ ウドシェルを使用して、Azure ユーザーインターフェイスから Azure CLI コマンドを実行でき ます。

**ステップ1** Azure アカウントにログインするには、Azure コンソールで次のコマンドを実行します。

az login -u <username> -p <password>

az account set --subscription <subscription\_id>

subscription id は、ストレージアカウントから取得できます。

**ステップ2** 管理インターフェイスの NIC を作成するには、次のコマンドを実行します。

az network nic create --resource-group <Resource\_group\_name> --name <M1\_interface\_name> --vnet-name <Virtual\_network>--subnet <Network\_name\_in\_VNET> --network-security-group <NSG\_Name>

ステップ3 P1 インターフェイスの NIC を作成するには、次のコマンドを実行します。

az network nic create --resource-group <Resource\_group\_name> --name <P1\_interface\_name > --vnet-name <Virtual\_network> --subnet <Network\_name\_in\_VNET> --network-security-group <NSG\_Name>

ステップ4 管理インターフェイスのパブリック IP を作成するには、次のコマンドを実行します。

az network public-ip create --resource-group <Resource\_group\_name> --name <M1-IP>

ステップ5 データインターフェイスのパブリック IP を作成するには、次のコマンドを実行します。

az network public-ip create --resource-group <Resource\_group\_name> --name <P1-IP>

ステップ6 作成したパブリック IP を対応するインターフェイスに割り当てるには、次のコマンドを実行します。

az network nic ip-config update --resource-group <Resource\_group\_name> --nic-name <M1\_interface\_name> --name ipconfig1 --public-ip <M1-IP>

az network nic ip-config update --resource-group <Resource\_group\_name> --nic-name <P1\_interface\_name> --name ipconfig1 --public-ip <P1-IP>

**ステップ**7 管理インターフェイスとデータインターフェイスを備えた VM を作成するには、次のコマンドを実行します。

az vm create --resource-group <Resource\_group\_name> --name <VM\_Name> --image <Image\_name> --size <instance\_type> --admin-username rtestuser --admin-password ironport\_123 --nics <M1\_interface\_name > <P1\_interface\_name >

CLI を使用して Azure 環境に Secure Web Appliance を導入する

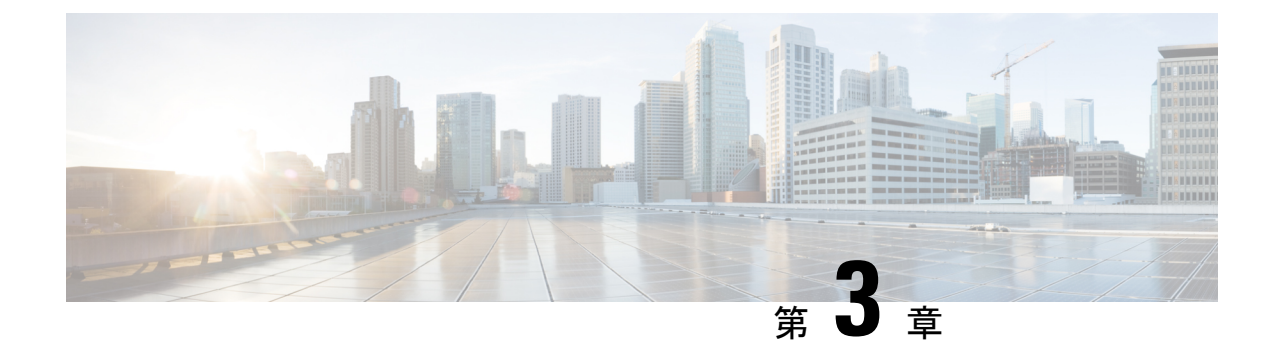

# 仮想アプライアンスの管理

- •仮想アプライアンスのCLI コマンド (13ページ)
- Azure モニタリング (14 ページ)

# 仮想アプライアンスの CLI コマンド

以下は、仮想アプライアンスの CLI コマンドに関する変更点です。

表 3: 仮想アプライアンスの CLI コマンド

| コマンド        | 仮想 Cisco Secure<br>Web Appliance でサ<br>ポートされている<br>か? | 情報                                                                                                  |
|-------------|-------------------------------------------------------|----------------------------------------------------------------------------------------------------|
| loadlicense | 有                                                     | 仮想アプライアンス用のライセンスをインストール<br>することができます。ライセンスをインストールし<br>ないと、仮想アプライアンスのSystem Setup ウィザー<br>ドは実行できません。 |
| etherconfig | 対応                                                    | 仮想アプライアンスにペアリングのオプションは含<br>まれていません。                                                                 |
| version     | 対応                                                    | UDI、RAID および BMC 情報を除き、仮想アプライ<br>アンスに関するすべての情報を返します。                                                |
| resetconfig | 対応                                                    | アプライアンス上に仮想アプライアンスライセンス<br>および機能キーを保持します。                                                           |
| revert      | 対応                                                    | アプライアンス上に仮想アプライアンスライセンス<br>および機能キーを保持します。                                                           |

| コマンド        | 仮想 Cisco Secure<br>Web Appliance でサ<br>ポートされている<br>か? | 情報                                                                   |
|-------------|-------------------------------------------------------|----------------------------------------------------------------------|
| reload      | 対応                                                    | アプライアンスで仮想アプライアンスライセンスお<br>よびすべての機能キーが削除されます。                        |
|             |                                                       | (注) このコマンドは、Cisco Secure Web Appliance<br>でのみ使用可能です。                 |
| diagnostic  | 対応                                                    | 次の diagnostic > raid のサブメニューオプションでは、情報は返されません。                       |
|             |                                                       | 1. Run disk verify                                                   |
|             |                                                       | 2. Monitor tasks in progress                                         |
|             |                                                       | 3. Display disk verify verdict                                       |
|             |                                                       | (注) このコマンドは、Cisco Secure Web Appliance<br>でのみ使用可能です。                 |
| showlicense | 有                                                     | ライセンスの詳細を表示します。                                                      |
|             |                                                       | 仮想 Cisco Secure Web Appliance の追加情報は、<br>featurekey コマンドを使用して入手できます。 |

# Azure モニタリング

このトピックでは、Secure Web Appliance の Microsoft Azure 監視のサポートを提供します。

| 表 4: Azure | モニタリ | ング |
|------------|------|----|
|------------|------|----|

| Monitor Type         | Secure Web Appliance へのサポート | Comments                                                                                                    |
|----------------------|-----------------------------|----------------------------------------------------------------------------------------------------|
| Application Insights | ×                           | Secure Web Appliance では<br>[Azureエージェントの更新<br>(Update Azure Agent)]が利<br>用できないため、Application<br>Insights を有効にすることはで<br>きません。 |
| Alerts               | 対応                          | カスタムアラートとデフォル<br>トアラートの両方を使用でき<br>ます。                                                                                        |

| Monitor Type | Secure Web Appliance へのサポート | Comments                                                                                                    |
|--------------|-----------------------------|----------------------------------------------------------------------------------------------------|
| ログ           | ×                           | Secure Web Appliance では<br>[Azureエージェントの更新<br>(Update Azure Agent)]が利<br>用できないため、Application<br>Insights を有効にすることはで<br>きません。 |
| メトリック        | 対応                          |                                                                                                    |
| 診断設定         | ×                           | Secure Web Appliance の [診断<br>設定(Diagnostic Settings)]を<br>有効にすることはできませ<br>ん。                                                |

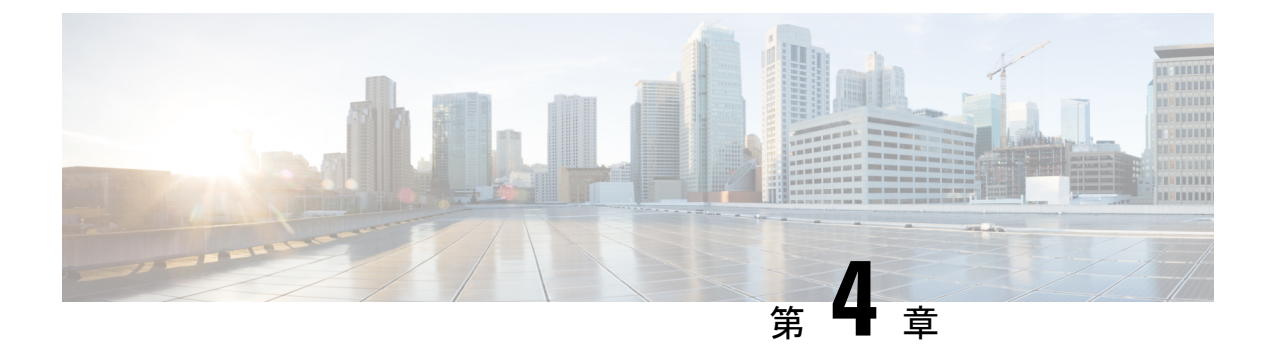

## 関連情報

- •関連情報 (17ページ)
- Cisco TAC (17 ページ)

## 関連情報

サポートオプションに関する情報などの詳細については、ご使用の AsyncOS リリースの関連 資料を参照してください。

- ・セキュア Web アプライアンスのユーザーガイド
- Cisco Secure Web Appliance リリースノート
- Secure Email および Web Manager のユーザーガイド
- Cisco Secure Email および Web Manager リリースノート
- Secure Email Gateway のユーザーガイド
- Cisco Secure Email Gateway リリースノート

## **Cisco TAC**

追加のサポートについては、以下の Cisco TAC にお問い合わせください。 http://www.cisco.com/en/US/support/tsd cisco worldwide contacts.html

I

翻訳について

このドキュメントは、米国シスコ発行ドキュメントの参考和訳です。リンク情報につきましては 、日本語版掲載時点で、英語版にアップデートがあり、リンク先のページが移動/変更されている 場合がありますことをご了承ください。あくまでも参考和訳となりますので、正式な内容につい ては米国サイトのドキュメントを参照ください。